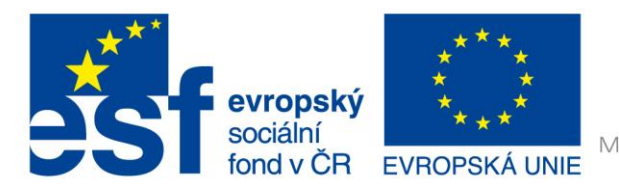

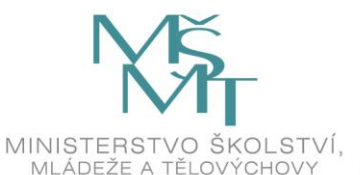

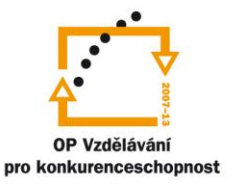

# VY\_32\_INOVACE\_G\_ZK\_2.SADA\_14

Název klíčové aktivity: III/2 Inovace a zkvalitnění výuky prostřednictvím ICT

Označení v TK: EU-III/2G-ZK-2.sada-č.14

Autor: Mgr. Zuzana Klimešová

Datum vytvoření: červenec 2011

Název DUM: Hot Potatoes 5 – Kvízy

Vzdělávací oblast: Informační a komunikační technologie

Vyučovací předmět: Informatika

Ročník: 9.

Druh učebního materiálu: pracovní list

Klíčová slova: Hot Potatoes, kvíz, zeměpis, přírodopis

**Anotace:** Žáci se učí vytvářet otázky a odpovědi v programu HP, vytvoří cvičení podle zadání v pracovním listu. Postupují podle vytvořeného návodu. Vzhledem k tomu, že žáci již umí některé funkce programu z předcházejících hodin, nemusí jim učitel podrobně vysvětlovat postup. Stačí, když jim jen na příkladu ukáže princip fungování cvičení. Zejména ukáže rozdíl v konečných výstupech, které jsou odlišné v závislosti na výběru typu odpovědí.

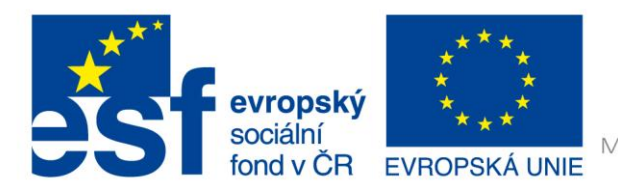

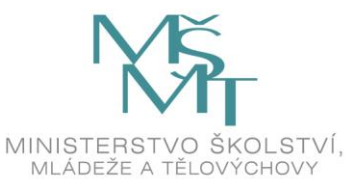

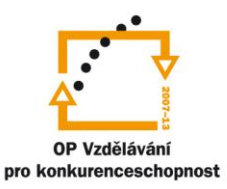

## Kvízy

### Zadání úkolu:

- 1. Vytvořte 2 cvičení JQuiz.
- cvičení s názvem "Zeměpis opakování" bude zaměřeno na teorii z oblasti zeměpisu (je úplně jedno, čeho se opakování bude týkat). Testovaní si budou muset dopisovat slova, která budou ve cvičení chybět. V tomto cvičení vymyslíte 3 věty s vynechávkami. Uložte ho jako Zemepis\_prijmeni.
- 3. 2. cvičení s názvem "Přírodopis opakování" bude zaměřeno na teorii z oblasti přírodopisu (je úplně jedno, čeho se opakování bude týkat). Testovaní si budou muset vybírat ze tří možností jednu správnou. Vymyslete 3 věty. Uložte ho jako Prirodopis\_prijmeni.
- 4. Postupujte podlé níže uvedeného návodu.
- 5. Hotové testy si uložte v obou formátech, ve formátu html ji uložte buď na server, nebo ji pošlete na emailovou adresu Vašeho učitele (učitel Vám formu odevzdání sdělí během práce).

Úvodní okno vypadá takto:

| 👅 JQuiz: C:\Pravdová\EU\ICT\čj\Prislovi.jqz   |                                       |  |  |
|-----------------------------------------------|---------------------------------------|--|--|
| Súbor Úpravy Vložiť Správa otázok Možnosti Po | omoc                                  |  |  |
| 1 1 2 2 2 2 2 2 2 2 2 2 2 2 2 2 2 2 2 2       |                                       |  |  |
| Názov Přísloví a rčení                        |                                       |  |  |
| Q 1 + Koho chleba jíš, toho                   | zpívej.                               |  |  |
| ▲ Odpovede                                    | Spätná väzba Nastavenia               |  |  |
| píseň 🔺                                       | <ul> <li>Uznaj ako správne</li> </ul> |  |  |
| ·                                             | - 100 🚔 % správne                     |  |  |
| В                                             | <ul> <li>Uznaj ako správne</li> </ul> |  |  |
|                                               | ↓ 0 🚔 % správne                       |  |  |
| c                                             | <ul> <li>Uznaj ako správne</li> </ul> |  |  |
|                                               | ← 0 🚔 % správne                       |  |  |
| D                                             | <ul> <li>Uznaj ako správne</li> </ul> |  |  |
|                                               |                                       |  |  |
| Konfig: english6.cfg                          |                                       |  |  |

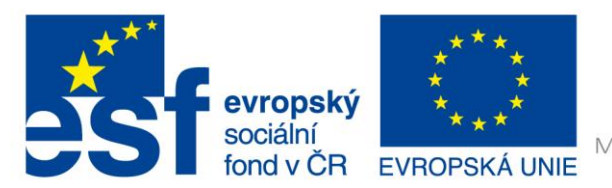

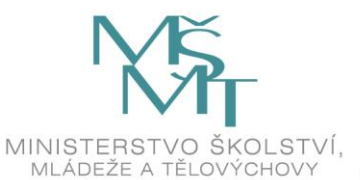

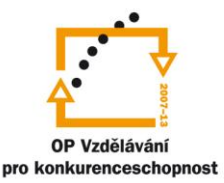

## Vysvětlivky:

Název: nadpis cvičení

- Q: přidávám věty nebo slova
- A až ...: několik možností odpovědí

Možnost typu odpovědi: krátká odpověď, výběr odpovědí, hybrid a více správných

Váha: váha úkolů vzhledem k ostatním úkolům ve cvičení

Odpovědi: možné odpovědi, které se budou zobrazovat

Zpětná vazba

- Můžeme zdůvodnit, proč je odpověď špatná, můžeme vložit i pochvalu není to podmínka.
- Můžeme vkládat i obrázky.

Uznej jako správné: musí se označit u správné odpovědi (popř. nastavit procenta správnosti)

### Postup:

Tento druh cvičení je použitelný čtyřmi způsoby (viz Možnost typu odpovědí):

a) Krátká odpověď – doplňujeme jen slovo

| JQuiz: C:\Pravdová\EU\ICT\čj\Prislovi.jqz     | 80 C            |                                |  |  |
|-----------------------------------------------|-----------------|--------------------------------|--|--|
| Súbor Úpravy Vložiť Správa otázok Možnosti Po | moc             |                                |  |  |
| 12 0                                          | 🎬 🎜 🎆 🐘   🔜   😢 |                                |  |  |
| Názov Přísloví a rčení                        |                 |                                |  |  |
| Q 1                                           | zpívej.         | ▲ Krátka odpoveď ▼ ▼ Váha: 100 |  |  |
| ▲ Odpovede                                    | Spätná väzba    | Nastavenia                     |  |  |
| píseň 🏾                                       | A               | ☑ Uznaj ako správne            |  |  |
| *                                             |                 | 100 🔦 % správne                |  |  |
| В                                             |                 | Uznaj ako správne              |  |  |
|                                               |                 | 0 🚔 % správne                  |  |  |
| c                                             | ×               | Uznaj ako správne              |  |  |
| <b>v</b>                                      |                 | 0 🚖 % správne                  |  |  |
| D                                             | ·               | 🔲 Uznaj ako správne            |  |  |
| <b>v</b>                                      |                 | 0 🔶 % správne                  |  |  |
| Konfig: english6.cfg                          |                 |                                |  |  |

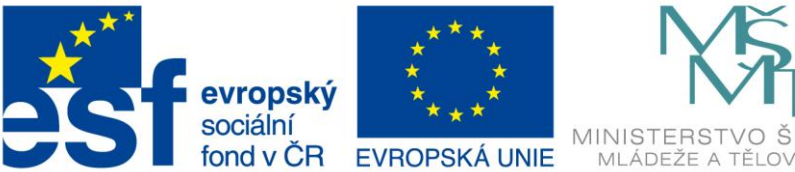

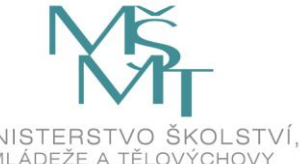

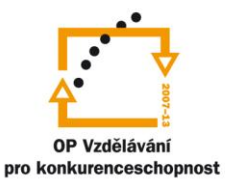

b) Výběr odpovědí – vybíráme správnou odpověď

| 🜉 JQuiz: C:\Pravdová\EU\ICT\čj\Jednoclenne_a_d        | lvojclenne_vety.jqz   |                                       |  |
|-------------------------------------------------------|-----------------------|---------------------------------------|--|
| Súbor Úpravy Vložiť Správa otázok Možn                | osti Pomoc            |                                       |  |
| 🎦 🗠 🕞 😫 🗇 👯 🕴 🛛 🗠 🖁                                   | e 🗈 📔 🌌 🌌 🎊 🐘 🛛 🐯 📔 🕐 |                                       |  |
| Názov Věty jednočlenné, dvojčlenné a větný ekvivalent |                       |                                       |  |
| Q 1 🛓 Blýskalo se na lepší časy.                      |                       | ✓ Výber odpovede ▼ ✓ Váha: 100        |  |
| ▲ Odpovede                                            | Spätná väzba          | Nastavenia                            |  |
| jednočlenná                                           |                       | <ul> <li>Uznaj ako správne</li> </ul> |  |
|                                                       | *                     | 👻 100 🚔 % správne                     |  |
| dvojčlenná<br>B                                       | *                     | <ul> <li>Uznaj ako správne</li> </ul> |  |
|                                                       |                       | ▼ 0                                   |  |
| větný ekvivalent                                      |                       | 🔺 🔲 Uznaj ako správne                 |  |
|                                                       |                       |                                       |  |
| D                                                     |                       | <ul> <li>Uznaj ako správne</li> </ul> |  |
|                                                       | *                     | 👻 🚺 🗳 % správne                       |  |
| Konfig: english6.cfg                                  |                       |                                       |  |

- c) Hybrid nejdříve doplňujeme chybějící slova, pokud po několika pokusech nebudeme vědět, nabídnou se nám M/C možnosti, ze kterých pak budeme moci vybrat správnou odpověď. Počet pokusů, po kterých se nám tyto možnosti nabídnou, se dá nastavit v konfiguraci (Iné).
- d) Více správných odpovědí

Konfigurace:

- Musíme vše opět nastavit •
- Nastavení jiné vždy po načítání stránky, ukaž limitovaný počet otázek chceme aby, se • ukazovalo jen 10 otázek.

### Použité zdroje obrázků:

Print screeny obrazovky – kopírování obsahu obrazovky PC